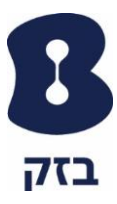

## מדריך התקנה ורישום באמצעות האפליקציה

- נא לפתוח את הדפדפן Chrome ולהקיש את הכתובת הבאה:
  <u>https://blive.bezeq.co.il</u>
- לתחילת הרישום יש להקיש מספר טלפון של בזק או תעודת זהות של בעל המנוי:

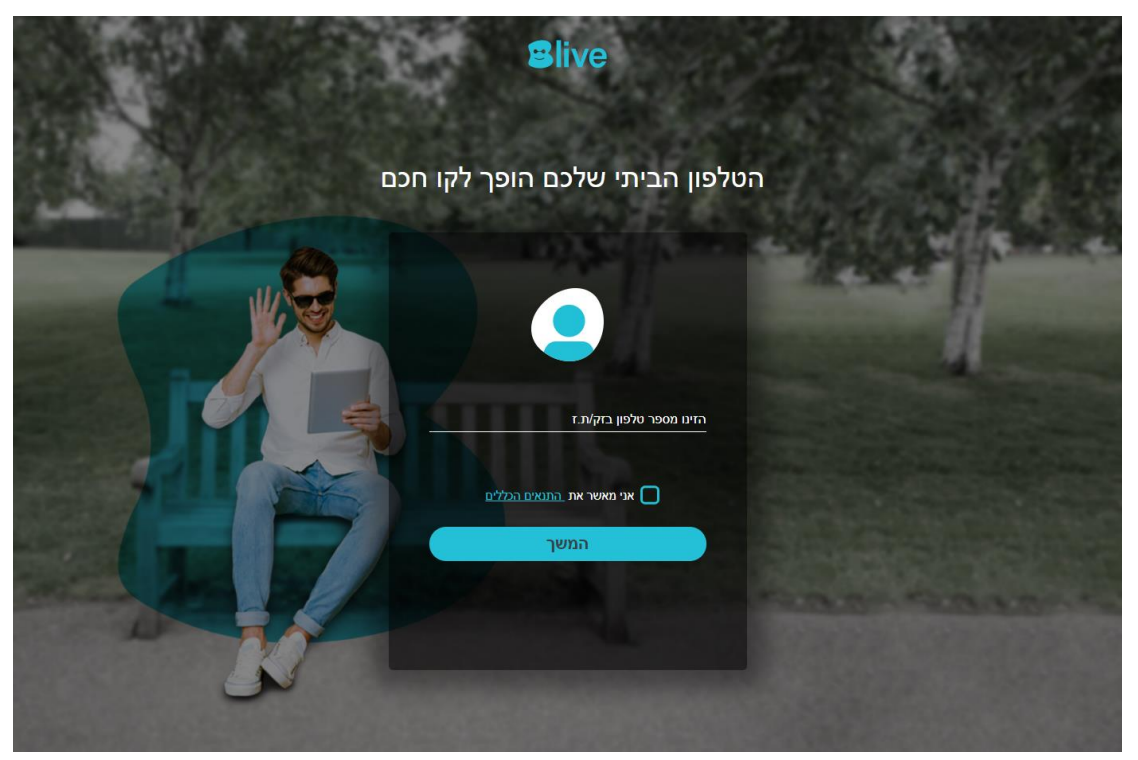

- לאחר הזנת מספר טלפון או תעודת זהות, יש לאשר את התנאים הכללים
  וללחוץ על המשך
  - בשלב הבא יש להזדהות בעזרת אחד מארבעה אמצעי הזיהוי:
    - סיסמה לבזק שלי

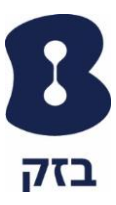

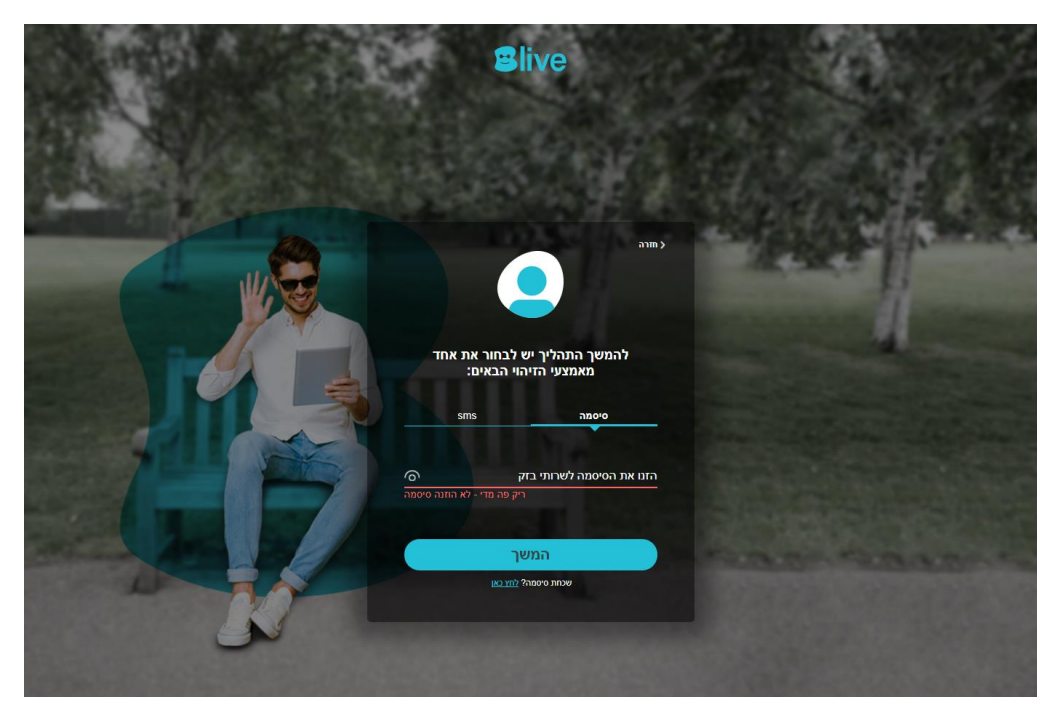

ארבע ספרות אחרונות של כרטיס אשראי 🜼

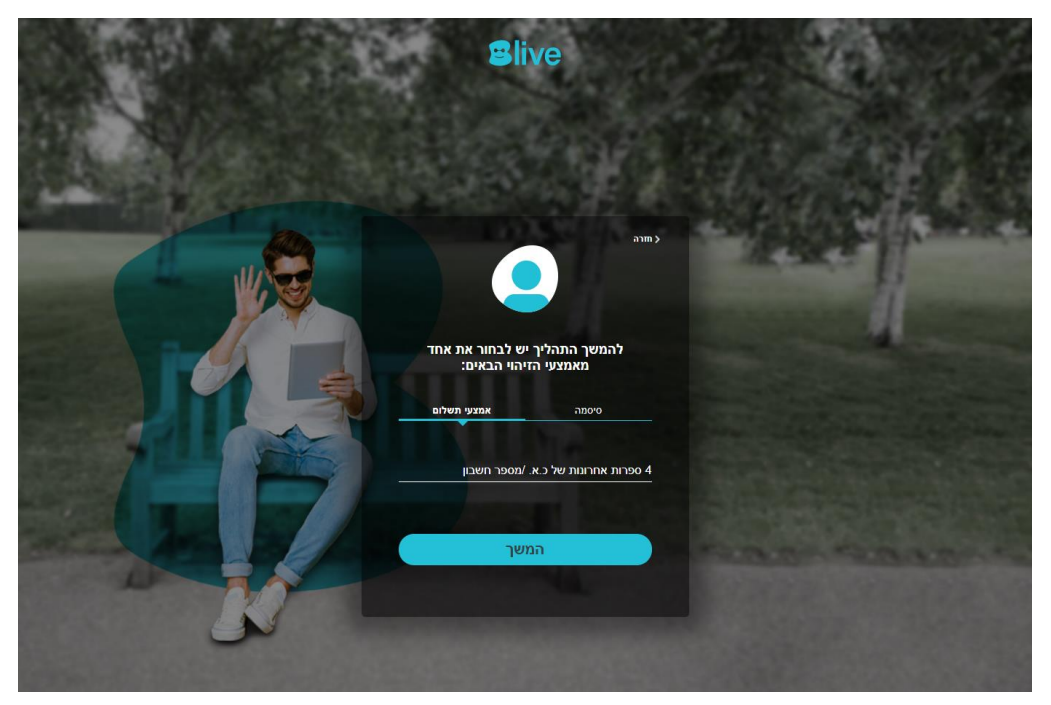

מספר חשבון בנק

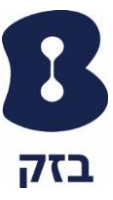

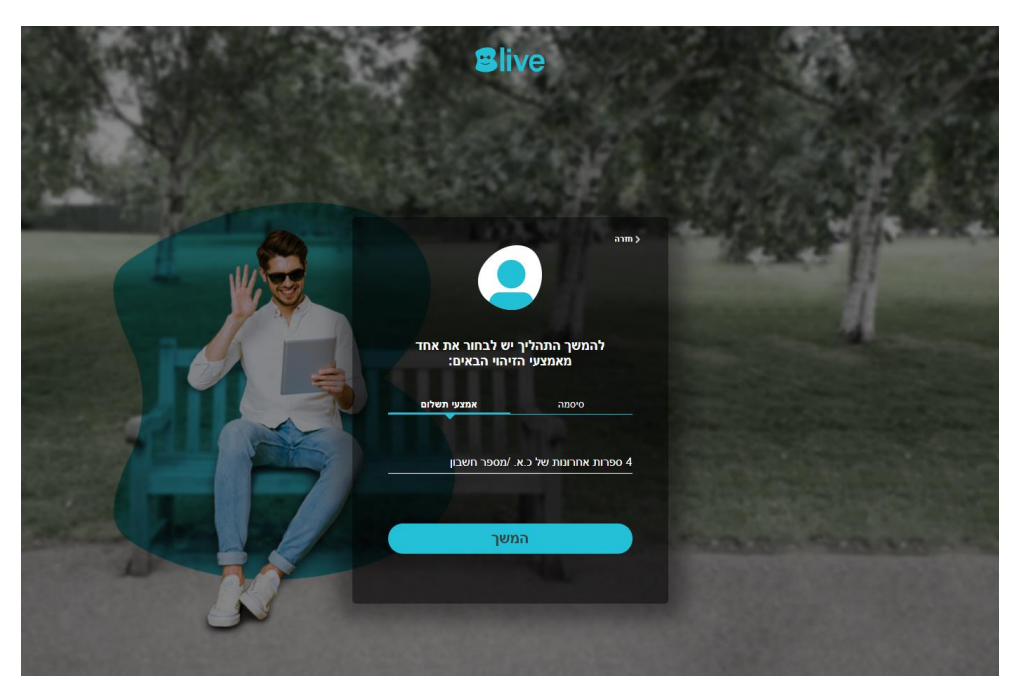

ס מספר לקוח בבזק מתוך חשבון הטלפון 💿

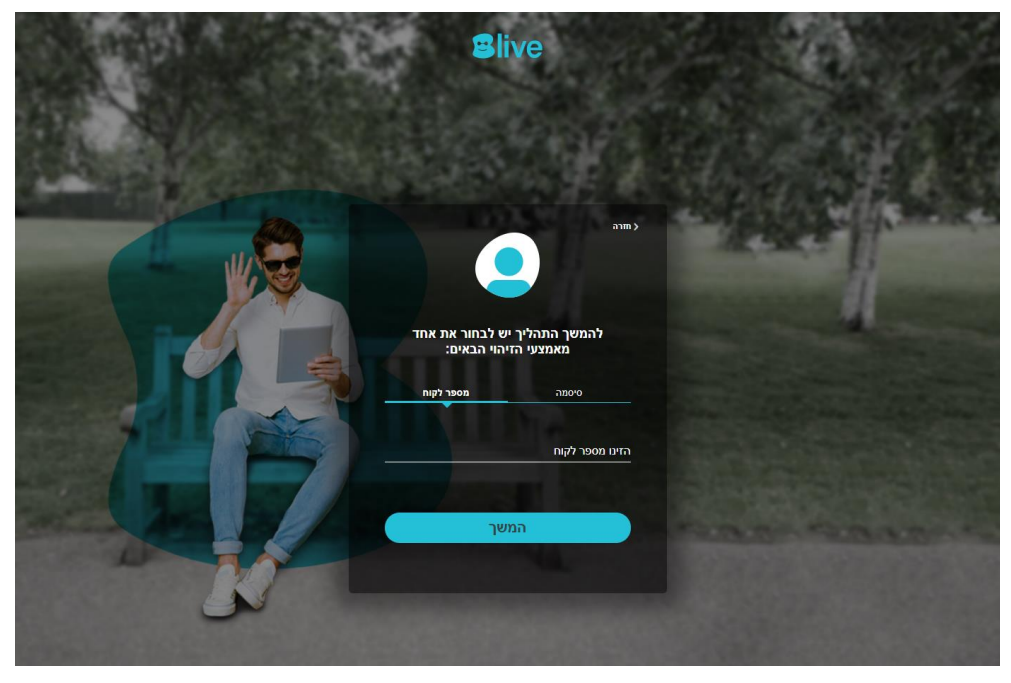

י או באמצעות sms במידה וקיים מספר סלולרי במערכות של בזק: о

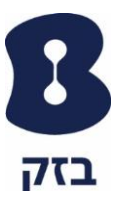

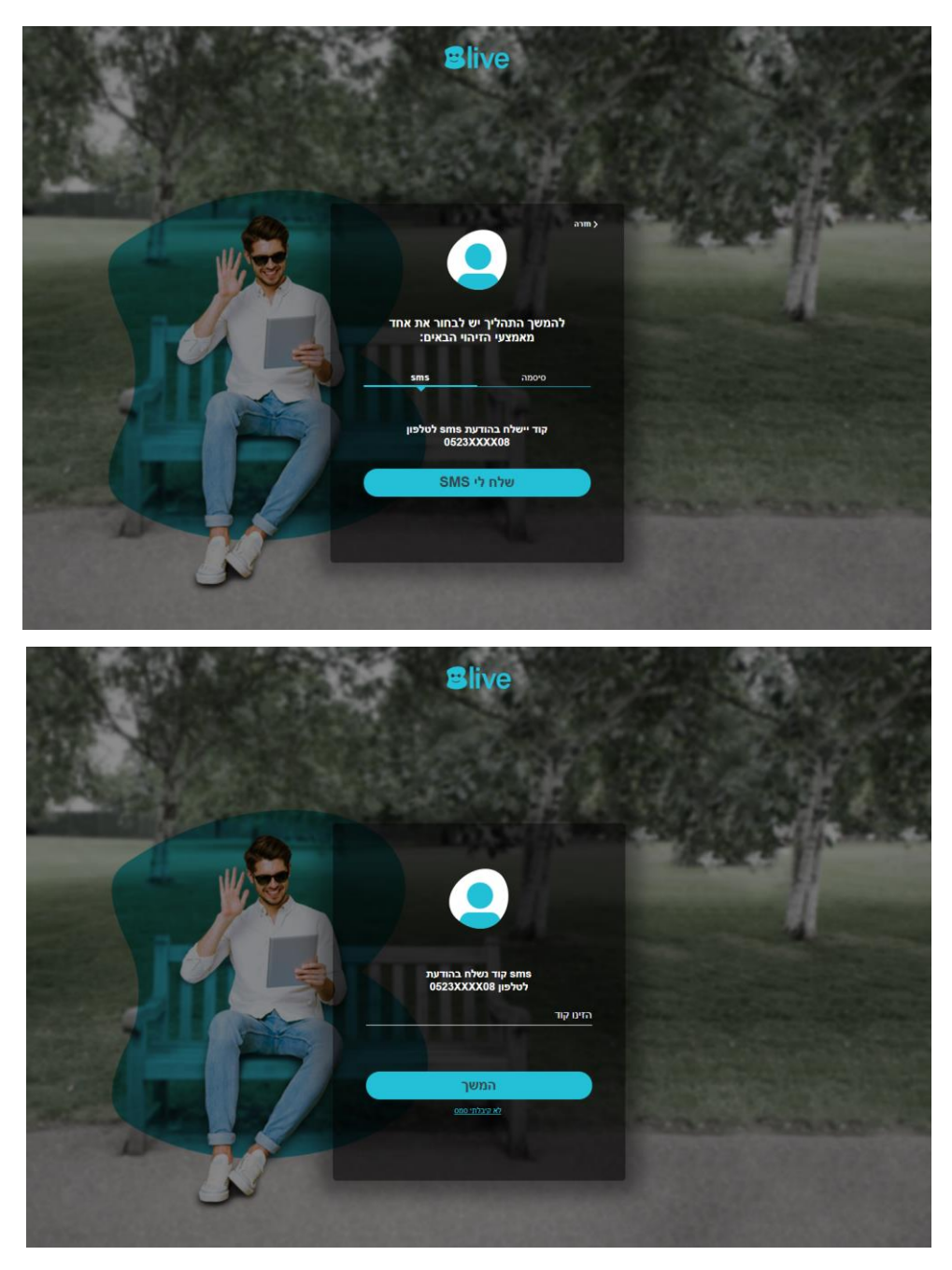

בשלב הבא יש להזין שם משתמש וסיסמה:

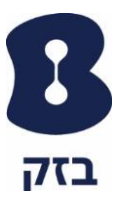

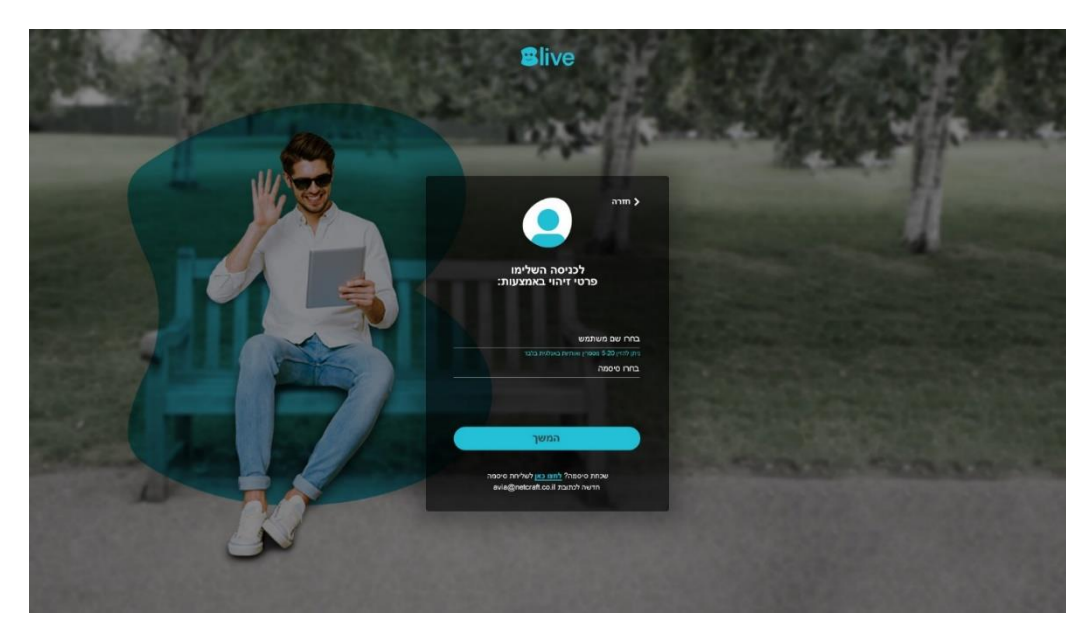

בשלב הבא יש להזין מספר נייד וכתובת דואר אלקטרוני:

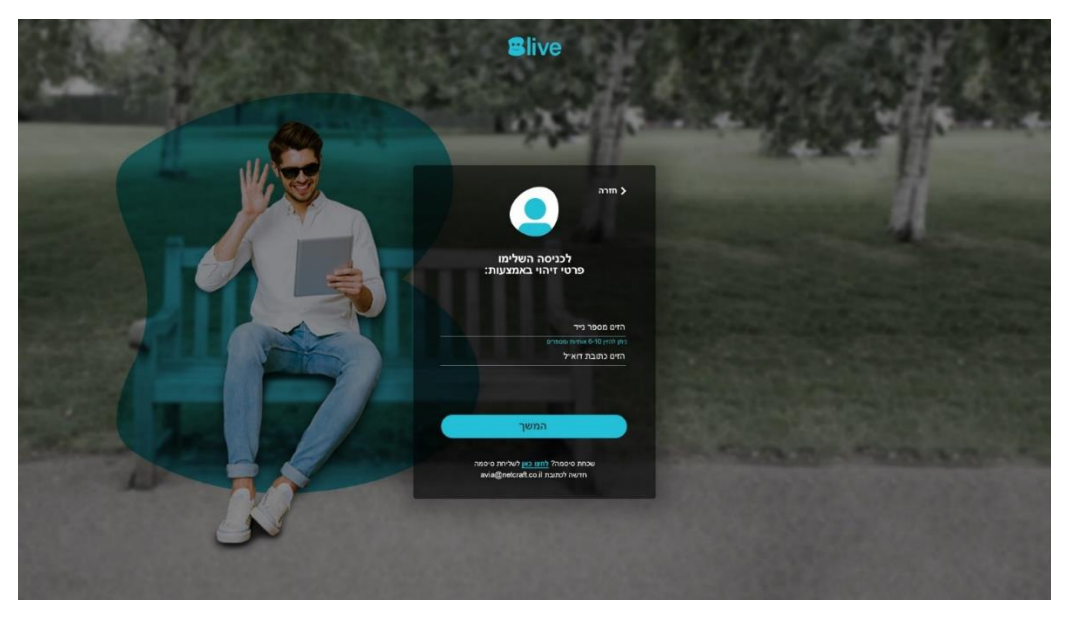

- בשלב הבא תתקבל הודעה של סיום ההרשמה והמתנה לקבלת sms
  שהרישום בוצע בהצלחה
  - לאחר קבלת הודעת ה sms:

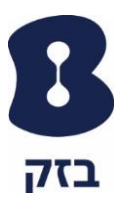

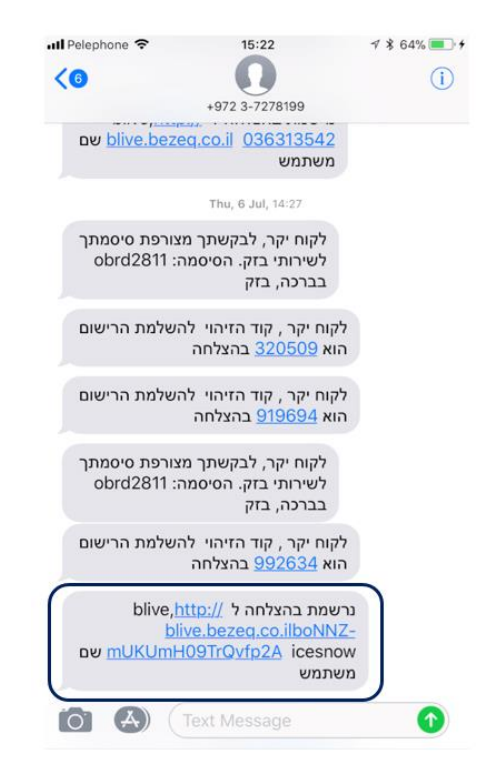

יש להיכנס מחדש לדפדפן ולהזדהות מחדש

• בסיום ההזדהות מחדש, תתחילו ליהנות מחוויית השירות של Blive:

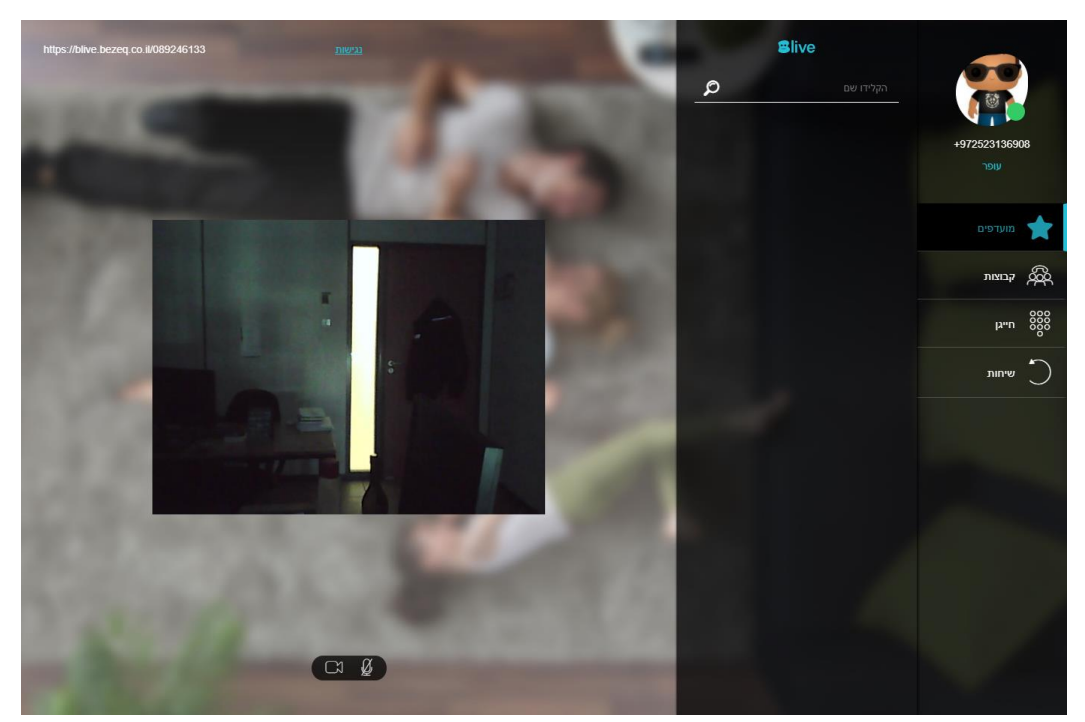

בזק – החברה הישראלית לתקשורת בע״מ